## iTunesでMP3

iTunesを使ってMP3ファイルを作成します。

以下ではMac版のiTunesをベースに説明していますが、Windows版の操作もほぼ同等です。

Mac版とWindows版で表記が違う個所については、(W)としてWindows版の表記を併記しています。

#### 準備

#### 1. iTunesを起動します。

- メニューの「ITunes」から「環境設定」を選択します。
  (W) メニューの「編集」から「設定」を選択します。
- 「詳細」タブを選択して「読み込み」を選択します。
  (W)「詳細」タブを選択して「インポート」を選択します。
- 「読み込み方法」で「MP3 エンコーダ」を選択します。
  (W)「「インポート方法」で「MP3 エンコーダ」を選択します。

「設定」ではMP3の音質を選択できます。

5. 「OK」ボタンをクリックしてウィンドウを閉じます。

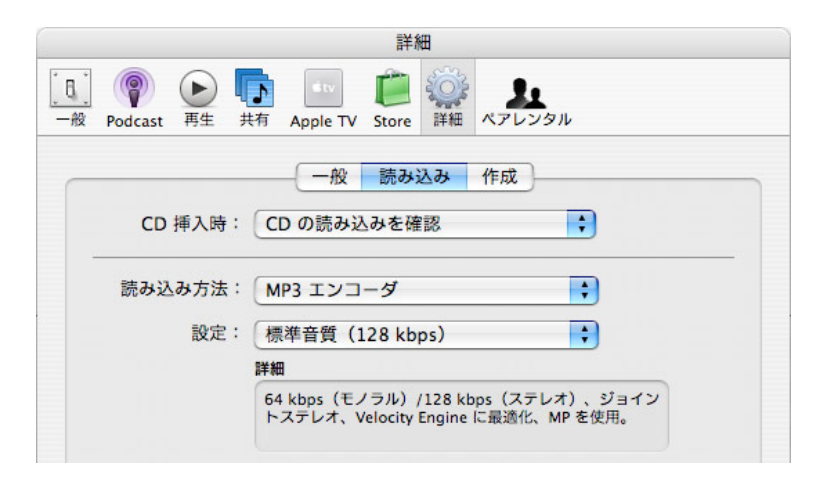

#### MP3ファイルを作成する

- コンピューターに読み込みたいCDを入れてください。
  CDの内容が画面に表示されます。
- 8. 画面右下の「読み込み」をクリックすると読み込みが始まります。
  (W) 画面右下の「インポート」をクリックすると読み込みが始まります。

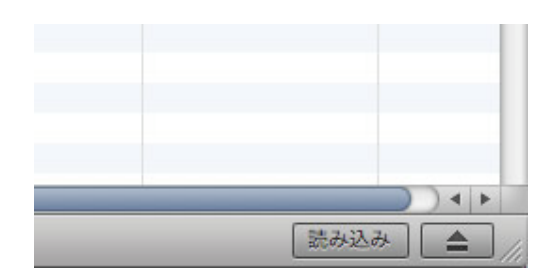

9. 読み込みが終わったら、MP-GT1をUSBで接続して、作成されたファイルをMP-GT1の「MUSIC」フォルダにドラッグ& ドロップします。

#### AACのファイルをMP3に変換する

- 10. iTunes上で変換したいファイルを選択します。
- メニューの「詳細」から「選択項目をMP3に変換」
  を選択します

選択していたファイルがMP3でコピーされます。

※「選択項目をMP3に変換」は上記の準備で「MP3 エンコーダ」を選択していないと表示されません。

| 表示  | Store | 詳細        | ウインドウ ^                                | ルプ     |    |      |      |
|-----|-------|-----------|----------------------------------------|--------|----|------|------|
|     | _     | スト<br>Pod | ・リームを開く<br>cast を登録                    |        | жU |      |      |
| 40) |       | 選折<br>ID3 | 項目を MP3 に変<br>タグを変換…                   | 換      |    |      |      |
|     | _     | 51        | ブラリを統合                                 |        |    | 時間   | アーラ  |
|     |       | アル        | バムアートワーク                               | フを入手   |    | 3:02 | None |
| 1   |       | CD<br>CD  | <b>トラック名を取得</b><br>トラック名を送信<br>トラックを統合 | l<br>a |    |      |      |
|     |       | Auc       | lible アカウントの                           | り認証を解  | 除  |      |      |

# Windows Media PlayerでMP3

Windows Media Playerを使ってMP3ファイルを作成します。 以下ではWindows Media Player 10をベースに説明していますが、その他のバージョンの操作もほぼ同等です。

### 準備

- 1. Windows Media Playerを起動します。
- 2. メニューの「ツール」から「オプション」を選択します。
  - ※ メニューバーが表示されていないときは、画面の上部を右クリックする ことで、メニュー項目を表示させることができますので、同様に「ツー ル」から「オプション」を選択してください。 オプションウィンドウが表示されます。

| 2  | 「空心の取り込み、 | <b>クブを選択します</b> |
|----|-----------|-----------------|
| J. | 「日本の取り上の」 | ノノで広いしより。       |

- 4. 「取り込みの設定」の「形式」で「mp3」を選択します(B)。
  - ※「取り込んだ音楽を保存する場所」(A)には、MP3 ファイルの保存先が表示されています。変更する場合 は「変更」ボタンをクリックします。
  - ※ MP3ファイルの音質を設定する場合は、「音質」の バー(C)を調整します。「最高品質」側に動かすと 音質は良くなりますがファイルのサイズが大きくなり ます。MP-GT1は32kbps~320kbpsで作成したMP3 を再生することができます。
- 5. 「適用」ボタンをクリックした後、「OK」ボタンをク リックしてウィンドウを閉じます。

以上の設定で、CDをMP3の変換するための準備は完了 です。この設定は、最初に一度設定すれば、以降、設定 し直す必要はありません。

### MP3ファイルを作成する

- 6. 「取り込み」ボタンを押します。
- お使いのコンピューターにリッピング(録音)したいCDを入れてください。
  CDの内容が画面に表示されます。
- 8.「音楽の取り込み」をクリックするとリッピングが始まります。

Windows Media Player 11の場合は、画面右下の「取り込み開始」ボタンをクリックします。

| Wite Wite | ndows Mec | lia Player |                          |           |      |      |      |                         | + _ □ ×       |
|-----------|-----------|------------|--------------------------|-----------|------|------|------|-------------------------|---------------|
| プレイ       | (ยัว-     | • ライブラリ    | 取り込み                     | 書き込み 「    | 司期   | ガイド  | _/   | 21-200 504              | <b>N</b> .    |
| 7-7       | ィスト情      | 報なし - ア    | ルバム情報                    | むし (2007/ | 06 😨 | 音序の取 | 这步中  | 🔎 アルバム情報の検索( <u>A</u> ) | 🛃 アルバム情報の表示 🖗 |
|           | タイトル      | 長さ取り込      | みの状態 ア                   | ーティスト     | 作曲者  | ジャンル | スタイル | データ提供                   |               |
|           | 1.5%      | 4:10       | $\overline{\mathcal{P}}$ | ーティスト情報なし |      | 不明   |      |                         |               |

※ Windows Media Playerを使って最初にリッピングを行うとき、「取り込みオプション」ウィンドウが表示されます。 ウィンドウが表示されたら「取り込んだ音楽にコピー防止を追加しない」を選択、「CDから取り込む音楽が、米国および... 理解している」をチェックして「次へ」ボタンをクリックします。次のウィンドウで「現在の形式設定を変更しない」を選択して「完了」ボタンをクリックしてウィンドウを閉じます。

Windows Media Player 11の場合は、最初のウィンドウのみ表示されます。

9. リッピングが終わったら、 MP-GT1をUSBで接続して、 作成されたファイルをMP-GT1の「MUSIC」フォルダにドラッ グ&ドロップします。

| 😏 Windows Media Player |                                     |  |  |  |
|------------------------|-------------------------------------|--|--|--|
| ファイル(E) 表示(V) 再生(P)    | ツール① ヘルプ(H)                         |  |  |  |
| プレイ ビュー 🔹 ライブラリ        | ダウンロード(型)<br>メディア ファイルの検索(S)… F3 ガイ |  |  |  |
| オーディオ CD を挿入し、         | メディア情報を今すぐ処理(C)                     |  |  |  |
| 🕗 タイトル 長さ 取り込み         | プラグイン(P)<br>ライセンスの管理(L)             |  |  |  |
|                        | オブション(0)                            |  |  |  |

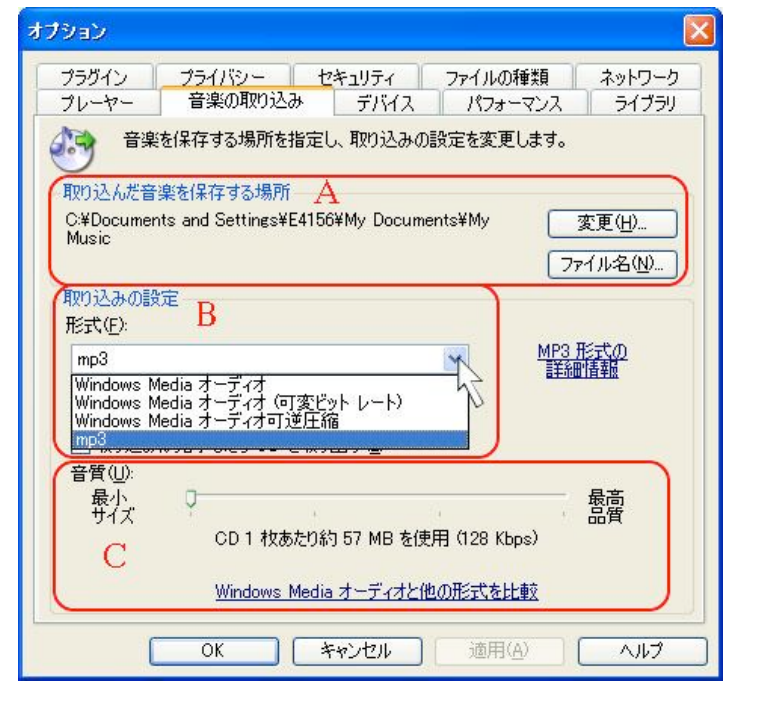

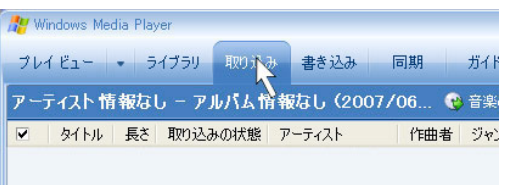